## L2TP VPN の接続設定

【L2TP VPN のセットアップ手順】

 画面左下にある Windows アイコンから「設定」をクリックし、設定画面の中の「ネットワークとインターネット」をクリックします。

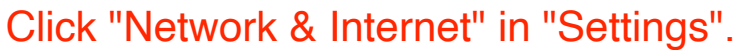

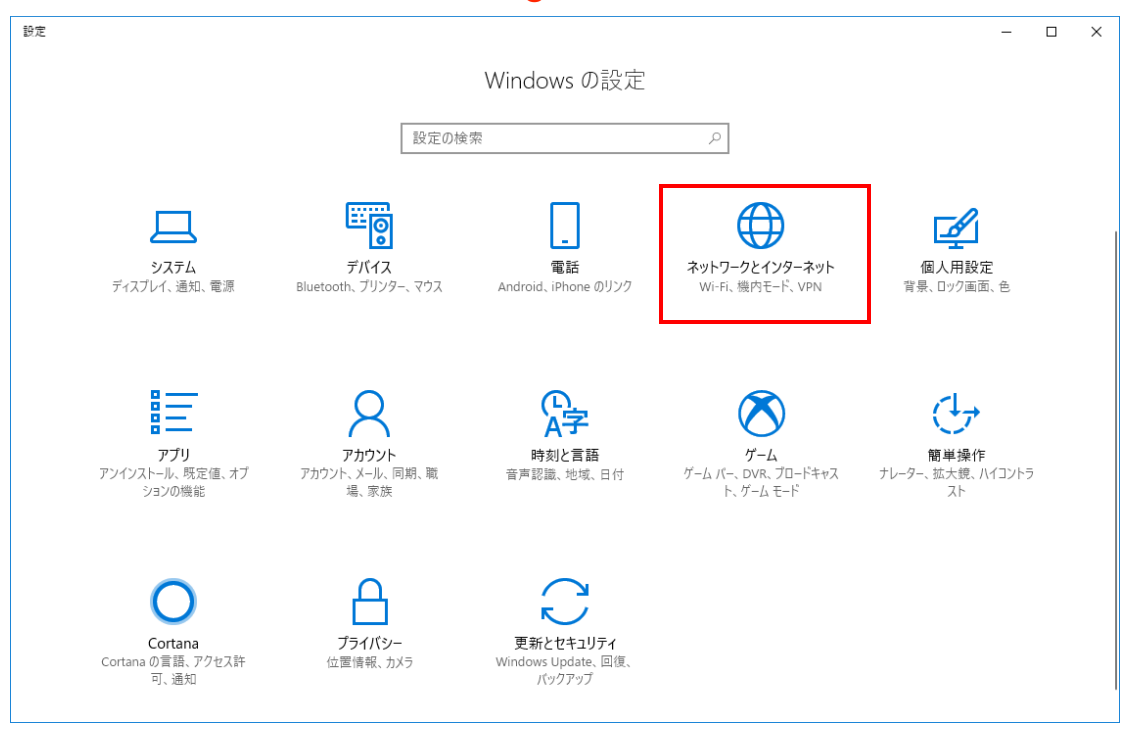

 ネットワークとインターネット画面の「VPN」をクリックし、「VPN 接続を追加する」をクリックします。 Click "VPN" and "Add a VPN connection".

| ↔設定                                       |                                                             | - | х |
|-------------------------------------------|-------------------------------------------------------------|---|---|
| ◎ ホーム                                     | VPN                                                         |   |   |
| 設定の検索・ク                                   | VPN                                                         |   |   |
| ネットワークとインターネット<br>西 状態                    | + VPN 接続を追加する                                               |   |   |
| <i>候</i> Wi-Fi                            | 詳細オプション<br>従量制課金接続経由での VPN を許可                              |   |   |
| 〒 1-サネット<br>ダイヤルアップ                       | <ul> <li>オン</li> <li>ローミング中の VPN を許可</li> <li>オン</li> </ul> |   |   |
| <ul> <li>※ VPN</li> <li>小機内モード</li> </ul> | 関連設定<br>アダプターのオブションを変更する                                    |   |   |
| (y) モバイル ホットスポット                          | 共有の詳細オプションを変更する                                             |   |   |
| (9) データ使用状況                               | ネットワークと共有センター                                               |   |   |
| ⊕ プロキシ                                    | Windows ファイアウォール                                            |   |   |
|                                           | 質問がありますか?<br>ヘルプを表示                                         |   |   |

3. 設定入力画面の各項目に選択または入力し、「保存」をクリックします。

| ← 設定 |                           | - | × |
|------|---------------------------|---|---|
|      |                           |   |   |
|      | VPN プロパイダー                |   |   |
|      | 接続名                       |   |   |
|      | +                         |   |   |
|      |                           |   |   |
|      | サインイン情報の種類<br>ユーザー名とパスワード |   |   |
|      | ユーザー名 (オプション)             |   |   |
|      | パスワード (オブション)             |   |   |
|      |                           |   |   |
|      | 保存 キャンセル                  |   |   |

| 項目名                    | 設定値                                 |
|------------------------|-------------------------------------|
| VPN provider           | Windows (built-in)                  |
| Connection name        | Anything you like, e.g. "AIMR VPN". |
| Server name or address | See the mail sent to you            |
| VPN type               | L2TP/IPsec with pre-shared key      |
| pre-shared key         | wpi-aimr2020                        |
| Type of sign-in info   | User name and password              |
| User name              | See the mail sent to you            |
| Password               | See the mail sent to you            |

4. 「接続」をクリックします。

| ↔ 設定                         |                             | - | × |
|------------------------------|-----------------------------|---|---|
|                              | VPN                         |   |   |
| 設定の検索・ク                      | VPN                         |   |   |
| ネットワークとインターネット               | + VPN 接続を追加する               |   |   |
| <b>伊</b> 状態                  | AIMR VPN                    |   |   |
| <i>i</i> ∕‰ Wi-Fi            |                             |   |   |
| 〒 イ−サネット                     | 接続 詳細オプション 削除               |   |   |
| ☞ ダイヤルアップ                    | 詳細オプション                     |   |   |
| ∞ VPN                        | 従量制課金接続経由での VPN を許可         |   |   |
| 唸→機内モード                      | オン                          |   |   |
| <sup>(</sup> り) モバイル ホットスポット | ローミング中の VPN を許可 オン          |   |   |
| ④ デ−タ使用状況                    | 周演設宁                        |   |   |
| プロキシ                         | マステモスステ<br>アダプターのオブションを変更する |   |   |
|                              | 共有の詳細オプションを変更する             |   |   |
|                              | ネットワークと共有センター               |   |   |

5. 接続先の状態が「接続済み」と表示されれば、接続手順終了となります。

The status becomes "Connected".

| ← 設定             |                          | - | × |
|------------------|--------------------------|---|---|
| ◎ ホーム            | VPN                      |   |   |
| 設定の検索・パンプ        | VPN                      |   |   |
| ネットワークとインターネット   | + VPN 接続を追加する            |   |   |
| <b>伊</b> 状態      | i AIMR VPN               |   |   |
| <i>(</i> Wi-Fi   | 接続済み                     |   |   |
| 記 イーサネット         | 詳細オプション 切断               |   |   |
| ☺ ダイヤルアップ        | 詳細オプション                  |   |   |
| ∞ VPN            | 従量制課金接続経由での VPN を許可      |   |   |
| ゆ 機内モ−ド          | <b>●</b> オン              |   |   |
| (リ) モパイル ホットスポット | ローミング中の VPN を許可    オン    |   |   |
| ◎ データ使用状況        |                          |   |   |
| ⊕ プロキシ           | 判理設正<br>アダプターのオプションを変更する |   |   |
|                  | 共有の詳細オプションを変更する          |   |   |
|                  | ネットワークと共有センター            |   |   |

## 【2回目以降の接続手順】 Just select the item you created and click "Connect" next time.

- 1. 接続手順の手順1実施し、ネットワークとインターネット画面から VPN 項目を表示します。
- 2. 接続先の項目から「接続」をクリックしますと接続可能となります。

## 【接続切断手順】

1. 接続している項目の「切断」をクリックし、「接続済み」の表示がなくなれば切断手順終了となります。 Click "Disconnect" to close the VPN connection.

| ← 設定              |   |                     | - | × |
|-------------------|---|---------------------|---|---|
| ◎ ホーム             |   | VPN                 |   |   |
| 設定の検索             | Q | VPN                 |   |   |
| ネットワークとインターネット    |   | + VPN 接続を追加する       |   |   |
| <b>伊</b> 状態       |   | w AIMR VPN<br>法結落み  |   |   |
| <i>íĩ</i> , ₩i-Fi |   |                     |   |   |
| 聖 イ−サネット          |   | 詳細オブション切断           |   |   |
| ☺ ダイヤルアップ         |   | 詳細オプション             |   |   |
| % VPN             |   | 従量制課金接続経由での VPN を許可 |   |   |
| ⊸ 機内モ−ド           |   | <b>(</b> ) オン       |   |   |
| (小) モバイル ホットスポット  |   | ローミング中の VPN を許可     |   | 1 |
|                   |   |                     |   |   |
| (ら データ使用状況        |   | 関連設定                |   |   |
| ⊕ プロキシ            |   | アダプターのオプションを変更する    |   |   |
|                   |   | 共有の詳細オプションを変更する     |   |   |
|                   |   | ネットワークと共有センター       |   |   |